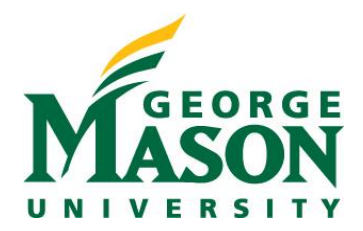

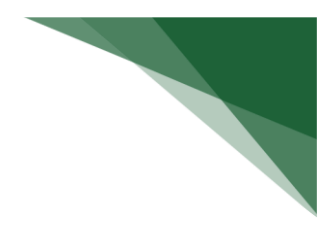

## **RAMP COI: Disclosing Family Members**

When a discloser has an immediate family member that is also a GMU employee, users must complete an Immediate Family Waiver using the Pre-Approval Request function in RAMP. Below are instructions on how to disclose immediate family members.

## Complete a Pre-Approval Request

In your browser, navigate to <u>https://coi.ramp.gmu.edu/coi/</u> and perform your SSO login using your Mason NetID.

Once you are in RAMP COI, if you do not see your Disclosure Profile workspace, select the COI tab at the top menu.

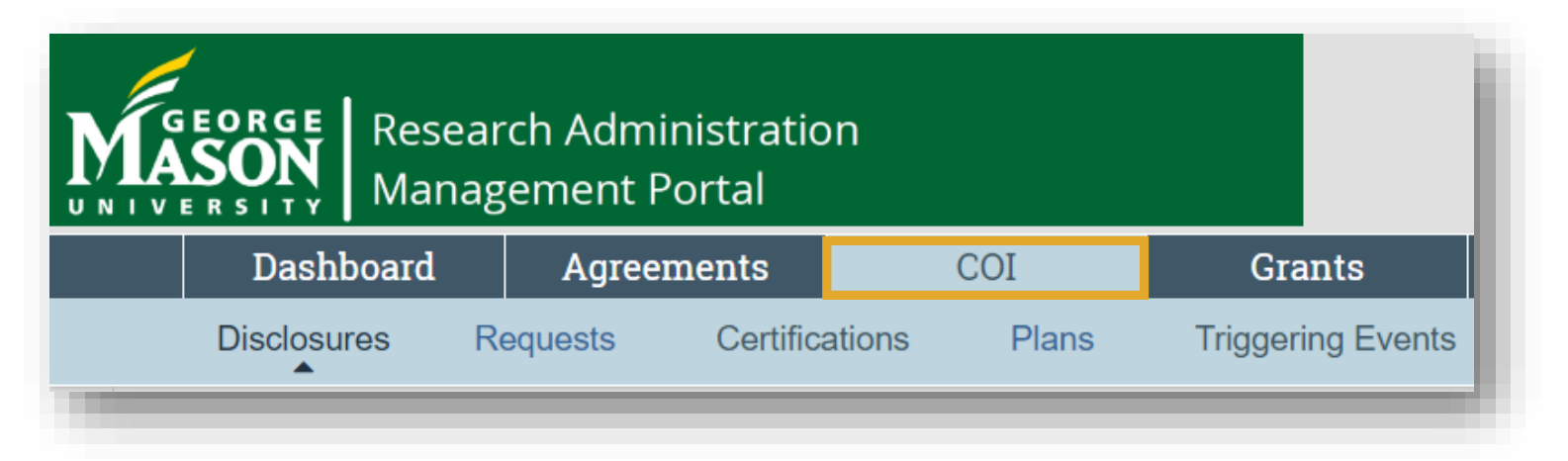

Select the **Pre-Approval Request** button at the left of the page.

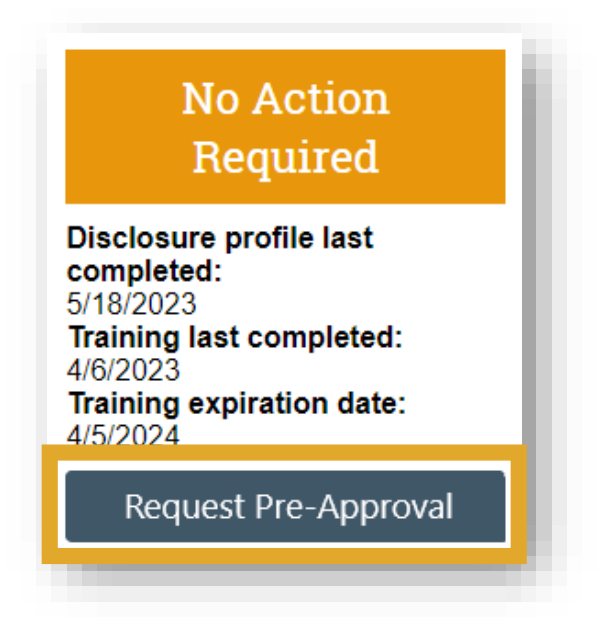

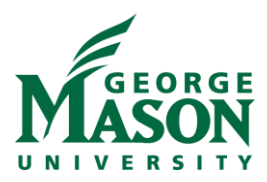

From the Request Type menu, select the **Immediate Family Waiver**.

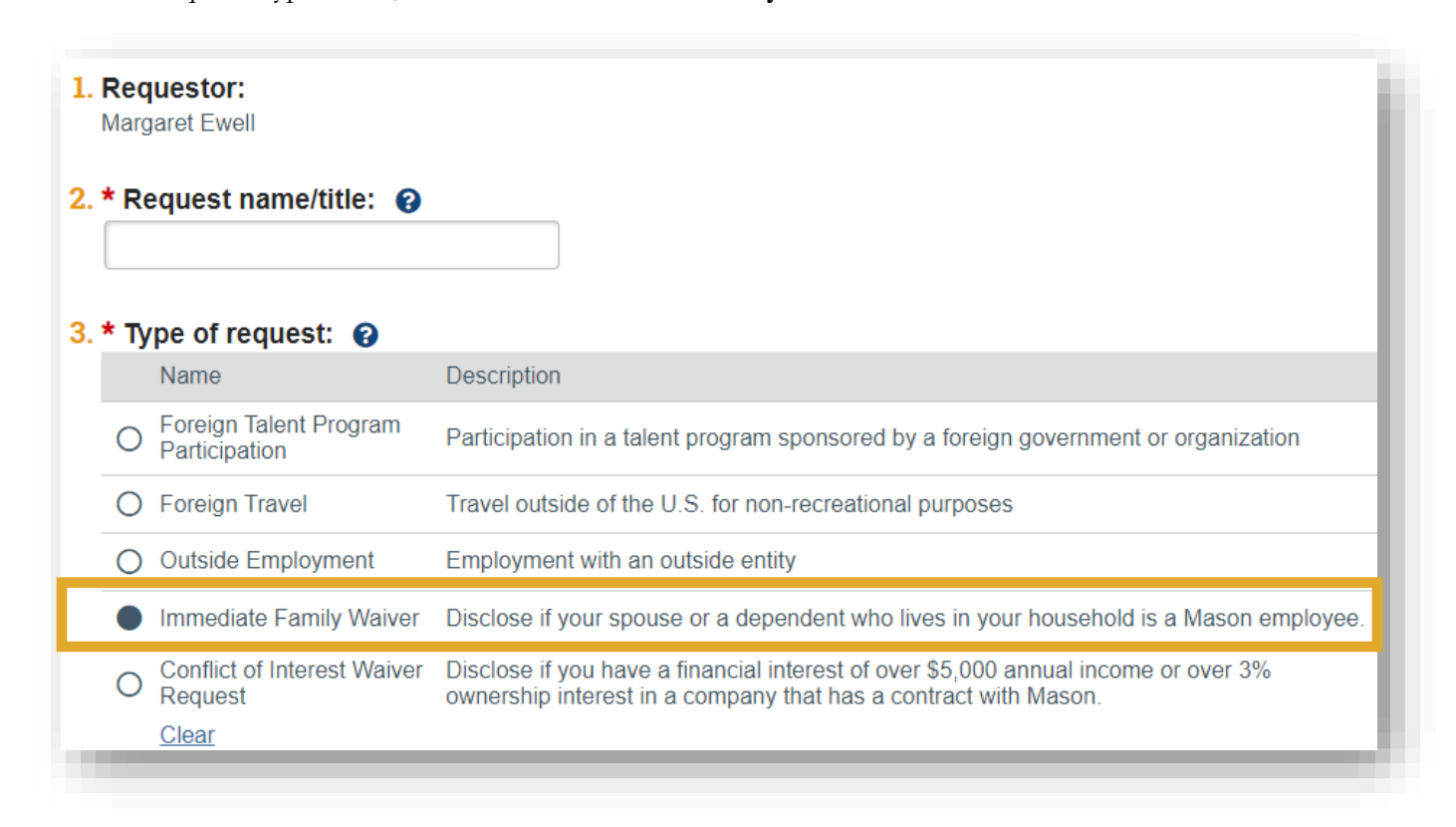

Select Continue, then complete the Immediate Family Waiver Information SmartForm.

| Immediate Family<br>Waiver | Immediate Family Waiver Information                                          |
|----------------------------|------------------------------------------------------------------------------|
| Submit Request             |                                                                              |
|                            | 1. Select your Immediate Family Member from the list:                        |
|                            | Or                                                                           |
|                            | If you cannot find the person in the above list, enter your Immediate Family |
|                            |                                                                              |

After completing the form select **Submit** in the Submit Request SmartForm.

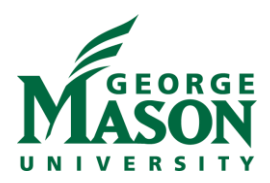

| Submit Pre-Approval Request                                          |        |
|----------------------------------------------------------------------|--------|
| Click the Submit button to submit your request for pre-<br>approval. | Submit |
|                                                                      |        |

Finally, certify that the information provided is complete and accurate.

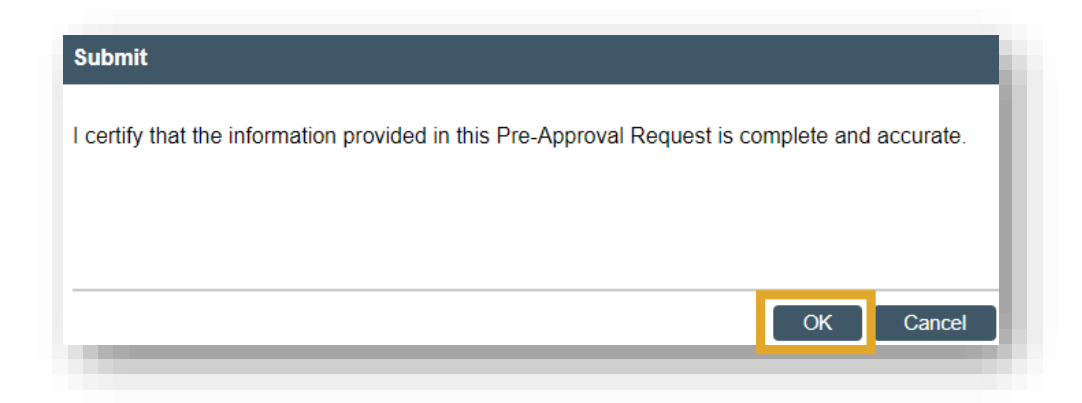

Once submitted, the request is routed automatically to HR for review and then to Elizabeth Woodley for final approval. You can view the status of the request in the dashboard.

| Date created:<br>5/18/2023 4:51 PM<br>Date submitted:<br>5/18/2023 | Request type: Immediate Family Waiver<br>Assigned reviewer: Michael Laskofski<br>Current review stage: Supervisor Review<br>Review stage: 1 of 3 | Discloser: Margaret Ewell<br>Discloser's employer: Sponsored Programs Admin |                 |    |
|--------------------------------------------------------------------|----------------------------------------------------------------------------------------------------|-----------------------------------------------------------------------------|-----------------|----|
| Next Steps<br>View Pre-Approval Request                            | Pre-Submission Review                                                                                                    | Review Complete                                                             |                 |    |
| Add Comment     Copy Request                                       | Clarification<br>Requested                                                                                                    |                                                                             |                 |    |
|                                                                    |                                                                                                    |                                                                             |                 |    |
|                                                                    | History Review Information                                                                                                    |                                                                             |                 |    |
|                                                                    |                                                                                                    |                                                                             |                 |    |
|                                                                    | Filter by 😢 Activity 💌 Enter te                                                                                                    | ext to search                                                               | Q               | \$ |
|                                                                    | Filter by ②     Activity     There term       + Add Filter X Clear All     Clear All                                                             | ext to search                                                               | Q               | \$ |
|                                                                    | Filter by ② Activity   Filter by ③ Activity  Filter X Clear All  Activity                                                                        | ext to search<br>Author                                                     | ■ Activity Date | \$ |